# **PV-1000Touch** User Manual

Lawmate-Technology.com

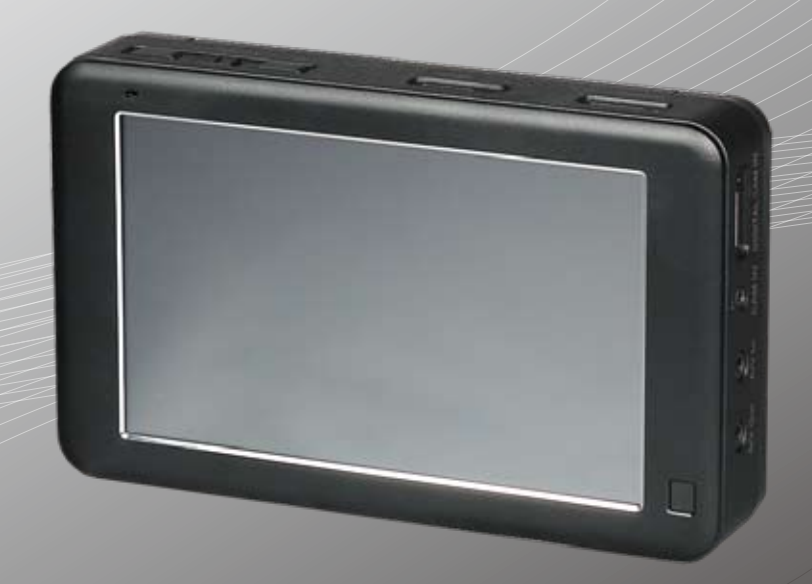

## LawMate, innovation never stops!

## 1. Names and Parts

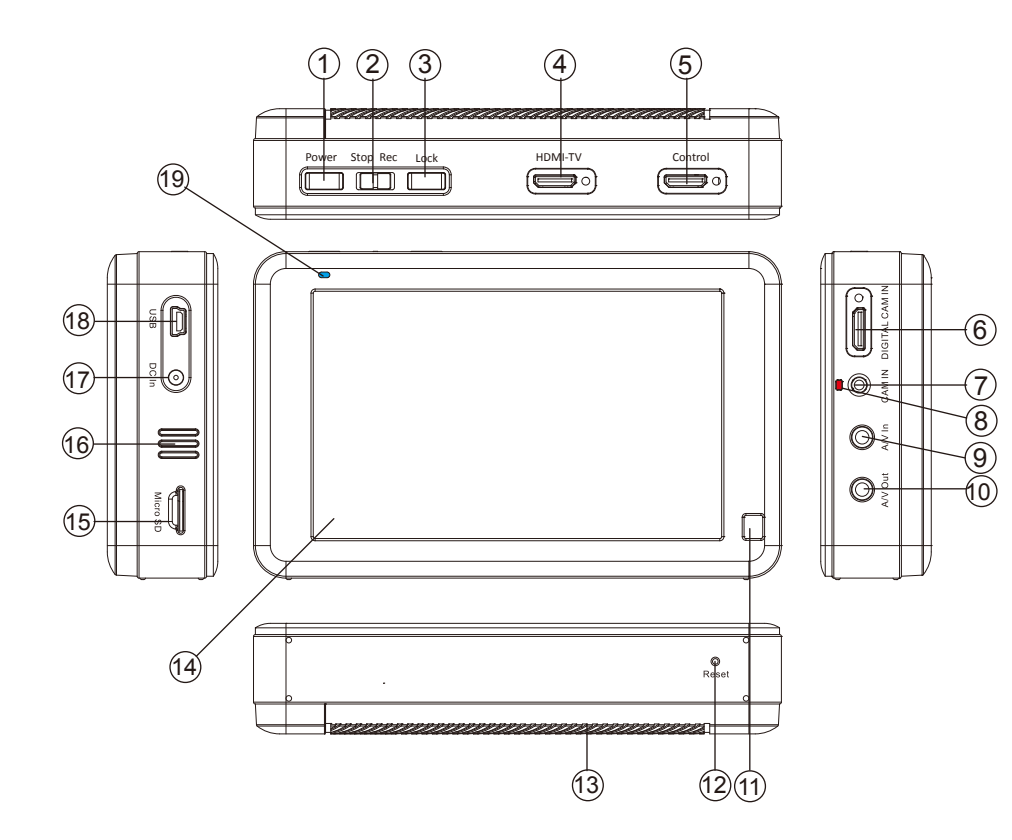

- 1. Power Button
- 2. Stop/Rec Button
- 3. Screen Lock
- 4. HDMI Out
- 5. Control Port
- 6. Digital Cam In
- 7. Analog Cam In
- 8. Camera LED
- 9. A/V In
- 10. A/V Out
- 11. Infrared Sensor
- 12. Reset Button
- 13. Battery Compartment
- 14. 5" Touch Screen
- 15. Memory Card Slot
- 16. Speaker
- 17. DC In
- 18. USB Port
- 19. LED Status Bar

2. Package Content

European Standard Adapter Head USB Cable

Earphone

A/V In Cable

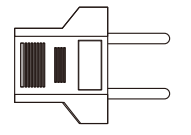

A/V Out Cable

Infrared Remote Controller

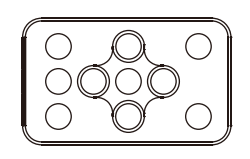

DC5V 3A Charger

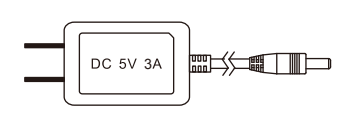

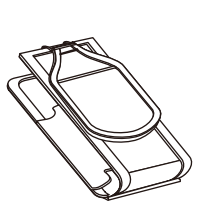

Pouch

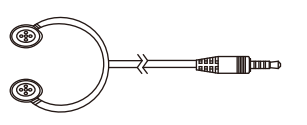

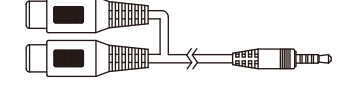

Stylus Pick

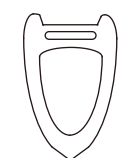

#### **Battery Pack**

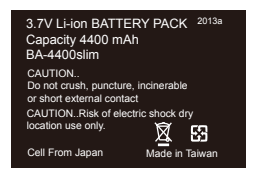

## 3. Basic Operation

#### A. Power On / Off Device

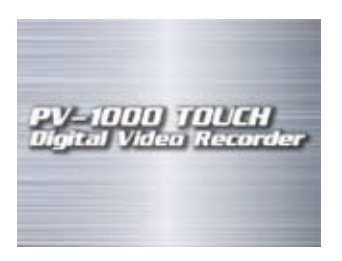

Power On: Press Power On / Off button in on the unit to turn on the device.
Power Off: Press Power On / Off button in on the unit to turn off the device.

#### B. Select Function

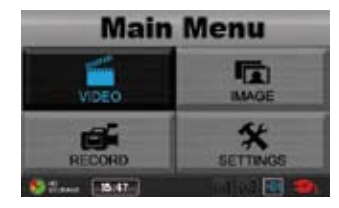

When the device is turned on, it enters Main Menu page. Touch the screen to select the desired function.

#### C. Adjust Volume

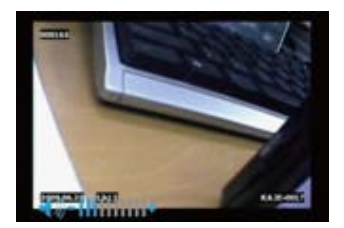

When playing back the video on unit, touch were icons on the unit

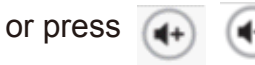

( on the remote control to adjust volume

## 3. Basic Operation 2

D. Output to Monitor

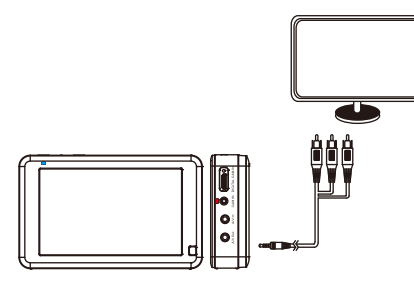

E. Connect to PC

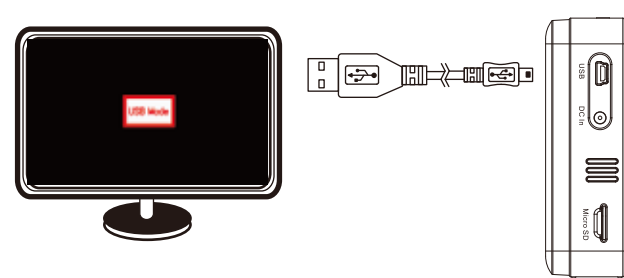

- 1. Touch Settings on the Main Menu, enter "Display" and choose "TV" as input end.
- 2. Plug the RCA cable into AV-Out port and connect the other end to the monitor to output the image.

- 1. Connect two ends of the USB cable to PC and PV-1000Touch
- 2. "USB Mode" notification appears to indicate
  - PV-1000Touch is properly connected to PC.

- F. Charging
- 1. When the power goes down, battery bar on the interface goes down. Please charge the DVR immediately. Before the device shuts down, red LED will blink for 3 seconds and shows a notification "Battery Very Low."
- 2. Connect the DVR with the power supply via DC5V 3A Charger, red LED will illustrate to show the DVR is charging.

4. Operation- Recording

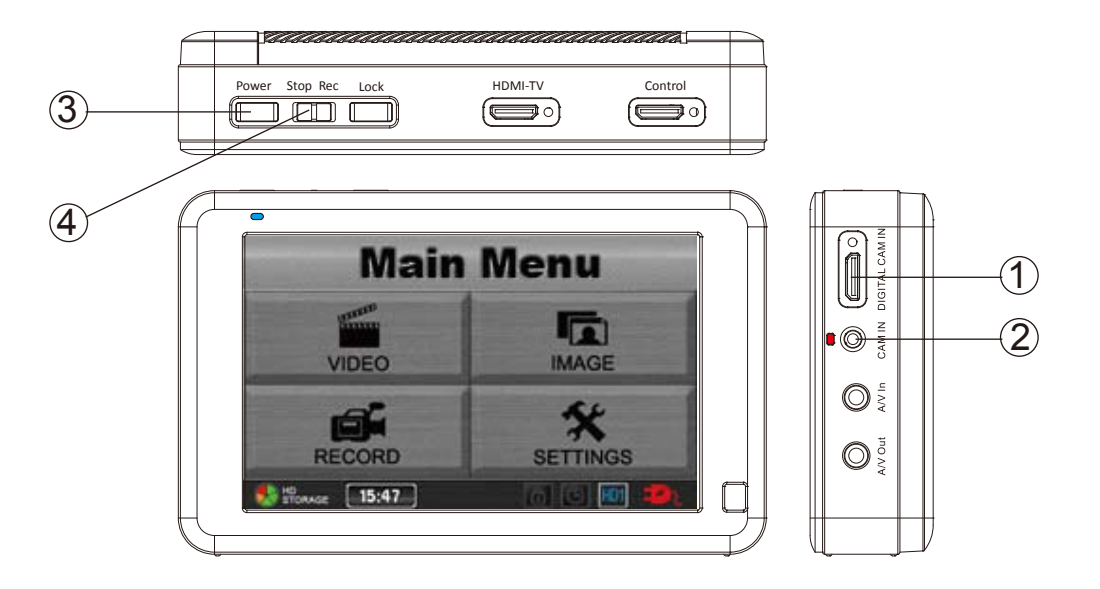

- 1. Connect a 5V analogue camera to cam in port 2 or a LawMate digital camera to digital cam in port 1
- 2. Power on the device by pressing (3).
- 3. To start recording, switch 4 to Rec.
- 4. Touch

on the screen to start recording and switch 4 to Stop

## 5. Introduction to all Setting Functions

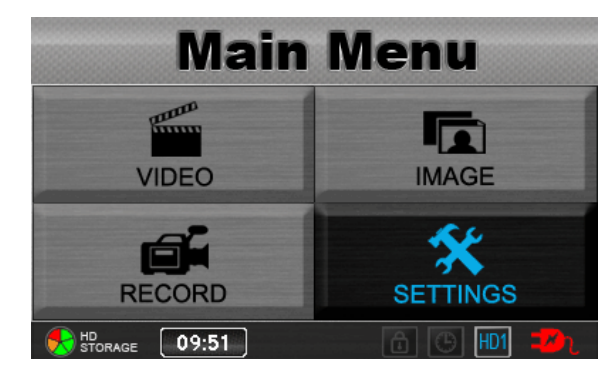

Enter Settings Page

#### 1. Preview

Select your preferable preview mode among the sections.

| PAGE<br>0001/0008 <b>X Settings</b> | ESC       |
|-------------------------------------|-----------|
| Preview                             | <u> </u>  |
| Pre-event                           |           |
| Pre Motion                          |           |
| Motion Detection                    |           |
| Date and Time                       |           |
| STORAGE 10:55                       | 1 🕒 HD1 🎫 |

- ♦ Resolution ( 320x240 / 640x480 / 720x480 / 1024x768 / 1280x720 / 1280x960 )
- ♦ Quality(High/Normal/Low)
- ♦ Frame Rate( 1 / 5/ 15 /20/30)
- ♦ Audio (Enable/Disable)
- ♦ Frame Counter Stamp (On/Off)
- ♦ Timestamp (On/Off)
- ♦ Device ID Stamp (On/Off)
- $\diamond$  Microphone Sensitivity
- ♦ Overwrite

| PAGE<br>0001/0002 <b>X Settings</b> | ESC 🔥      |
|-------------------------------------|------------|
| Resolution                          | > 1280x960 |
| Quality                             | 1280x720   |
| Frame Bate                          | = 1024x768 |
| Audio                               | 720x480    |
| Frame Counter Stamp                 |            |
| Storage 11:02                       | 🕒 HD1 🗾    |

## 2. Pre-event

Features

As soon as the record function is triggered, the video automatically traces back 5 seconds or 15 seconds before the record button is pressed.

Note: This function is activated after 15 seconds of recording.

| PAGE<br>0001/0008 <b>X Settings</b> | ESC       |
|-------------------------------------|-----------|
| Preview                             |           |
| Pre-event                           |           |
| Pre Motion                          |           |
| Motion Detection                    |           |
| Date and Time                       |           |
| Storage 11:28                       | ) 🕒 HD1 😕 |

- ♦ Resolution ( 320x240 / 640x480 / 720x480 / 1024x768 / 1280x720 / 1280x960 )
- ♦ Quality(High/Normal/Low)
- ♦ Frame Rate( 1 / 5/ 15 /20/30)
- ♦ Audio (Enable/Disable)
- ♦ Frame Counter Stamp (On/Off)
- ♦ Timestamp (On/Off)
- ♦ Device ID Stamp (On/Off)
- $\Rightarrow \quad \text{Pre-event Duration(5sec / 15 sec)}$
- ♦ Microphone Sensitivity
- ♦ Overwrite

| PAGE<br>0001/0002 <b>X Settings</b> | ESC        |
|-------------------------------------|------------|
| Resolution                          | > 1280x960 |
| Quality                             | 1280x720   |
| Frame Rate                          | 1024x768   |
| Audio                               | 720x480    |
| Frame Counter Stamp                 |            |
| STORAGE 11:02                       | 🔒 🕒 Đ 🖚    |

#### 3. Pre-Motion

#### Features

As soon as a movement is derected, recording starts. The video automatically traces back 5 or 15 seconds before the record button is pressed.

Note: This function is activated after 15 seconds of recording.

| PAGE<br>0001/0008 <b>X Settings</b> | ESC       |
|-------------------------------------|-----------|
| Preview                             |           |
| Pre-event                           |           |
| Pre Motion                          |           |
| Motion Detection                    |           |
| Date and Time                       |           |
| Storage 11:36                       | ) 🕑 HD1 🗾 |

- ♦ Resolution ( 320x240 / 640x480 / 720x480 / 1024x768 / 1280x720 / 1280x960 )
- ♦ Quality(High / Normal / Low)
- ♦ Frame Rate (1 / 5/ 15 /20/30)
- ♦ Audio (Enable/ Unable)
- ♦ Frame Counter Stamp (On/Off)
- ♦ Timestamp (On/Off)
- ♦ Device ID Stamp (On/Off)
- ♦ Pre-Event Duration( 5sec /15sec)
- ♦ Motion Detect Level(High / Medium / Low)
- ♦ Microphone Sensitivity
- ♦ Overwrite(Disable/Enable)

| PAGE<br>0001/0002 <b>X Settings</b> | ESC 🔨    |
|-------------------------------------|----------|
| Resolution >                        | 1280x960 |
| Quality                             | 1280x720 |
| Frame Bate                          | 1024x768 |
| Audio                               | 720x480  |
| Frame Counter Stamp                 |          |
| Storage 11:02                       | 🕒 HD1 🗾  |

#### 4. Motion Detection

| PAGE<br>0001/0008 <b>X Settings</b> | E         | sc       |
|-------------------------------------|-----------|----------|
| Preview                             |           |          |
| Pre-event                           |           |          |
| Pre Motion                          |           |          |
| Motion Detection                    |           |          |
| Date and Time                       |           |          |
| STORAGE 11:41                       | 1 (B) HD1 | <b>1</b> |

- ♦ Quality(High/Normal/Low)
- ♦ Frame Rate (1 / 5/ 15 /20/30)
- ♦ Audio (Enable/ Unable)
- ♦ Frame Counter Stamp (On/Off)
- ♦ Timestamp (On/Off)
- ♦ Device ID Stamp (ON/Off)
- ♦ Motion Detect Level (High / Medium / Low)
- ♦ Motion Detect Duration (30sec / 1min / 3min / 5min)
- Motion Detect Zone (See illustration. Touch the screen to select desired detect zone, press again to undo selection. Press OK to save editing)
- ♦ Microphone Sensitivity
- ♦ Overwrite(Disable/Enable)

|  |  | E S C |
|--|--|-------|
|  |  |       |
|  |  |       |
|  |  |       |

| PAGE<br>0001/0002 <b>X Settings</b> | ESC 🔨    |
|-------------------------------------|----------|
| Resolution                          | 1280x960 |
| Quality                             | 1280x720 |
| Eromo Poto                          | 1024x768 |
|                                     | 720x480  |
| Audio                               |          |
| Frame Counter Stamp                 |          |
| STORAGE 11:02                       | 🕒 HD1 😎  |

### 5. Date and Time Setting

Select the correct Year/Month/Date/Hour/Minute to set up date and time information

| 🛠 Date and Time ESC ∧                    | PAGE 0001/0008 <b>X Settings</b> ESC |
|------------------------------------------|--------------------------------------|
| Year > 13                                | Preview                              |
| Month 14                                 | Pre-event                            |
| Date 15                                  | Pre Motion                           |
| Hour                                     | Motion Detection                     |
| Minute                                   | Date and Time                        |
| 🚯 HD HD HD HD HD HD HD HD HD HD HD HD HD | Storage 11:44                        |

#### 6. Date Format

Select date format between YYYYMMDD / DDMMYYYY

| PAGE Stop                  |                    |
|----------------------------|--------------------|
| 0002/0008 X Settings       | ESC                |
| Date Format                | > YYYYMMDD         |
| Language                   | DDMMYYYY           |
| Recording Mode             |                    |
| Resume to Pre-set Duration |                    |
| Timer Recording            |                    |
|                            | 6 (G) HD1 <b>2</b> |

#### 7. Language

Select the language among English /Simplified Chinese/ Traditional Chinese/Japanese/ French /Russian

 English/簡体中文/繁體中文/日本語 /Francais/Русский

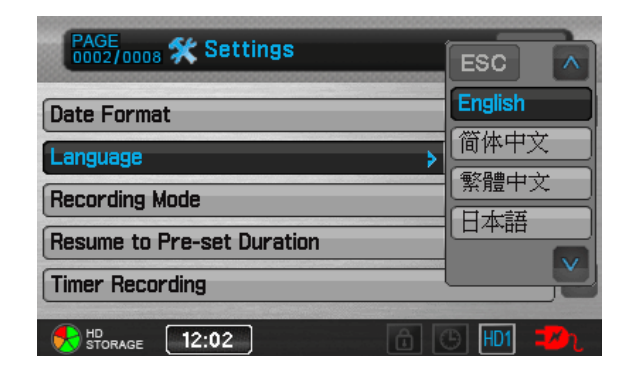

## 7 Recording Mode

Set up desired recording mode from the sections.

| PAGE<br>0002/0008 🛠 Settings |            | ESC 🔨      |
|------------------------------|------------|------------|
| Date Format                  |            | Normal     |
| Language                     |            | Preview    |
| Recording Mode               |            | Pre-event  |
| Resume to Pre-set Duration   |            | Pre Motion |
| Timer Recording              |            |            |
| STORAGE 12:10                | <b>a</b> ( | 5 HD1 💤    |

#### 8 Resume to Pre-set Duration

Activate the recording after 15 sec/30 sec according to your selected recording mode. You could either switch the function off by selecting No.

| PAGE<br>0002/0008 <b>X Settings</b> | ESC 🔊     |
|-------------------------------------|-----------|
| Date Format                         | No        |
| Language                            | 15 sec    |
| Recording Mode                      | 30 sec    |
| Resume to Pre-set Duration          | >         |
| Timer Recording                     |           |
| STORAGE 12:12                       | 5 🕒 HD1 🗾 |

#### 9 Timer Recording

This function serves to activate/deactivate the recording regarding the preset date and time information. DVR must be powered off before the recording is started up.

#### 1. Enter the file to edit timer recording settings

|          | 🛠 Timer Recording | ESC   |
|----------|-------------------|-------|
| ▶₫₽      |                   | _     |
| í,       |                   | _     |
| <b>E</b> |                   | _     |
| <b>E</b> |                   | _     |
|          | 12:17             | 1D1 🔀 |

#### 2. Video Line in REC Start

Set up your recording schdules.

Enter date and time information for your recording schedules, and choose the recording quality. Turn the setting to On at the last item.

DVR will power on and start/stop recording regarding the information inserted.

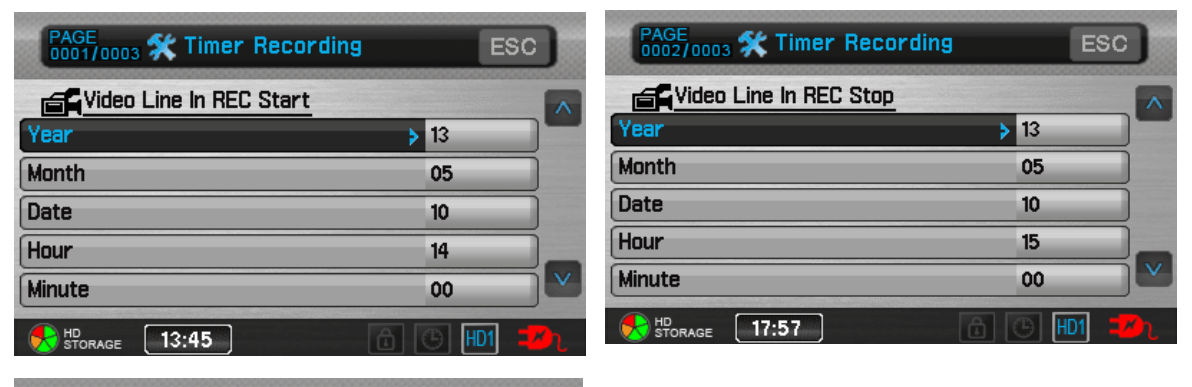

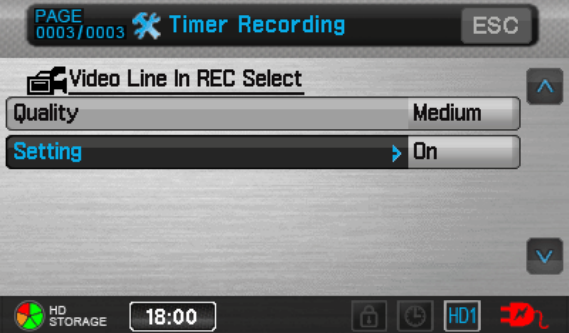

### 10 Daily timer

Preset your daily recording schedule by inserting time information. Enter recurrent to set days.

|                                        | 🛠 Daily t     | imer                             | ESC        |         |      |
|----------------------------------------|---------------|----------------------------------|------------|---------|------|
|                                        | ▶ <b>₫</b> ¶  |                                  |            |         |      |
|                                        | é.            |                                  |            |         |      |
|                                        | í.            |                                  |            |         |      |
|                                        | í f           |                                  |            |         |      |
|                                        | Storage 18:14 | ĉ 🕒 H                            | 11 🗾       |         |      |
| PAGE<br>0001/0001 <b>X Daily timer</b> | ESC           | PAGE<br>0001/0001 <b>X Daily</b> | / timer    |         | ESC  |
| Setting                                | > Off         | Start time                       |            | 10      |      |
| Start time                             |               | Minute                           | _          | > 18    |      |
| Stop time                              |               |                                  |            |         |      |
| Inecurrent                             |               |                                  |            |         |      |
| HD<br>STORAGE 18:15                    | - 🔂 🕒 HDI 邦   | HD<br>STORAGE 18:16              |            |         | D1 🧈 |
|                                        |               |                                  |            |         |      |
| PAGE<br>0001/0001 <b>X Daily timer</b> | ESC           | 🛠 Daily                          | / timer    |         | ESC  |
| Recurrent                              |               | ► <b></b> 04/28 18:00 0          | 4/28 22:00 | SMTWTFS | -    |
| SUN MON TUE WED THU                    | FRI SAT       | <b>é</b>                         |            |         | -    |
|                                        |               | <b>é</b>                         |            |         | -    |
|                                        |               | <b>F</b>                         |            |         | -    |
| HD<br>STORAGE 18:22                    | 🔂 🕒 HD1 😎     | STORAGE 18:25                    | ]          | - 6 🕒 F | D1 🗾 |

### 11 Backlight Out Duration

Set up back up duration 30 sec / 1min / 3min or choose "No" to turn it off

| PAGE<br>0003/0008 <b>X Settings</b> | ESC 🔊     |
|-------------------------------------|-----------|
| Daily timer                         | No        |
| Backlight Out Duration              | 30 sec    |
| Digital Cam Low Lux                 | 1 min     |
| Digital Cam NTSC/PAL                | 3 min     |
| Storage Option                      |           |
| HD<br>STORAGE 18:28                 | 💼 🕒 😬 🖽 😕 |

#### 12 Digital Cam Low Lux

Turn on/off the low lux function of the digital camera

| PAGE<br>0003/0008 🛠 Settings | ESC |   |
|------------------------------|-----|---|
| Daily timer                  | Off |   |
| Backlight Out Duration       | On  |   |
| Digital Cam Low Lux          | >   |   |
| Digital Cam NTSC/PAL         |     |   |
| Storage Option               | שטח |   |
| STORAGE 10:12                | HD1 | D |

## 13 Digital Cam NTSC/PAL

Set up NTSC/PAL system

| PAGE<br>0003/0008 🛠 Settings | ESC 🔊   |
|------------------------------|---------|
| Daily timer                  | NTSC    |
| Backlight Out Duration       | PAL     |
| Digital Cam Low Lux          |         |
| Digital Cam NTSC/PAL >       |         |
| Storage Option               |         |
| STORAGE 10:14                | 🕒 HD1 🗾 |

#### 14 Storage Option

Touch the screen to choose HDD or SD for storage.

| PAGE<br>0003/0008 🛠 Settings |   | ESC     |   |
|------------------------------|---|---------|---|
| Daily timer                  |   | HDD     |   |
| Backlight Out Duration       |   | SD      |   |
| Digital Cam Low Lux          |   |         |   |
| Digital Cam NTSC/PAL         |   |         |   |
| Storage Option               | > | שטוז    |   |
| HD<br>STORAGE 10:15          | 6 | (b) HD1 | D |

#### **15** Storage Information

Click in to view the storage information.

| PAGE<br>0004/0008 <b>X Settings</b> | ES      | • | PAGE<br>0004/0 | oos 🛠 Settings |              | ESC  |
|-------------------------------------|---------|---|----------------|----------------|--------------|------|
| Storage Information                 |         |   | Storag         | Storage I      | nformation   |      |
| Storage Capacity Icon               | On      |   | Storag         |                |              |      |
| Format Memory                       | HDD     |   | Format         | Total Space    | 488326912 KB |      |
| TV Out Setting                      | NTSC    |   | TV Out         | Free Space     | 304034368 KB |      |
| TV Out Adjustment                   |         |   | TV Out         |                |              |      |
| STORAGE 10:17                       | A C HD1 |   |                | ae 10:20       | A O H        | D1 🗾 |

### 16 Storage Capacity Icon

Turn on the storage capacity icon to display storage

| PAGE<br>0004/0008 <b>X Settings</b> | ESC   |   |
|-------------------------------------|-------|---|
| Storage Information                 | Off   |   |
| Storage Capacity Icon               | On    |   |
| Format Memory                       |       |   |
| TV Out Setting                      |       |   |
| TV Out Adjustment                   |       |   |
| STORAGE 10:23                       | D HD1 | D |

## 17 Format memory

Choose to format hard disk or SD card

| PAGE<br>0004/0008 <b>X Settings</b> | ESC 🔊   | PAGE 0004/0008 🛠 Set | tings      |         |
|-------------------------------------|---------|----------------------|------------|---------|
| Storage Information                 | SD      | Storag               | Format HDD |         |
| Storage Capacity Icon               | HDD     | Storag               | HD         |         |
| Format Memory >                     |         | Format               |            |         |
| TV Out Setting                      |         | TV Out               | Pancal     |         |
| TV Out Adjustment                   |         |                      |            |         |
| Storage 10:26                       | 🕒 HD1 尹 | 50 HD STORAGE        | Ê          | 🕒 HD1 尹 |

### 18 TV Out Setting

Choose TV Out video system NTSC or PAL

| PAGE<br>0004/0008 <b>X Settings</b> | Ē   | sc 🔊  |
|-------------------------------------|-----|-------|
| Storage Information                 | N   | TSC   |
| Storage Capacity Icon               | P   | AL    |
| Format Memory                       |     |       |
| TV Out Setting                      | >   | NZ    |
| TV Out Adjustment                   |     |       |
| torage 10:29                        | â G | HD1 뀓 |

## 19 TV Out Adjustment

Adjust TVout screen position.

| PAGE<br>0004/0008 <b>X Settings</b> | ESC       | D |
|-------------------------------------|-----------|---|
| Storage Information                 |           | ^ |
| Storage Capacity Icon               | On        |   |
| Format Memory                       | HDD       |   |
| TV Out Setting                      | NTSC      |   |
| TV Out Adjustment                   |           | V |
| MD<br>STORAGE 10:32                 | 🔂 🕒 HD1 🗾 | r |

### 20 Display

Touch the screen to choose the LCD/TV/HDMI for the display option.

| PAGE<br>0005/0008 <b>X Settings</b> | ESC A     |
|-------------------------------------|-----------|
| Display                             | > LCD     |
| Video Playback                      | TV        |
| Video Thumbnail                     |           |
| Image Thumbnail                     |           |
| Start Slideshow                     |           |
| HD<br>STORAGE 10:33                 | 6 B HD1 - |

#### 21 Video Playback

Touch the Screen to choose Playback mode (Repeat All / All / One / Repeat One)

| PAGE<br>0005/0008 <b>X Settings</b> | ESC 🔊       |
|-------------------------------------|-------------|
| Display                             | Repeat All  |
| Video Playback                      | All         |
| Video Thumbnail                     | One         |
| Image Thumbnail                     | Repeat One  |
| Start Slideshow                     |             |
| HD<br>STORAGE 10:36                 | â (C) HD1 💶 |

### 22 Video Thumbnail

Set up to enable video image preview on the playback list.

| PAGE<br>0005/0008 <b>X Settings</b> | ESC       |   |
|-------------------------------------|-----------|---|
| Display                             | Off       |   |
| Video Playback                      | On        |   |
| Video Thumbnail                     | >         |   |
| Image Thumbnail                     |           |   |
| Start Slideshow                     | no-       |   |
| HD<br>STORAGE 10:39                 | 1 (B) HD1 | D |

### 23 Image thumbnail

Set up to enable snapshot image preview on the playlist.

| PAGE<br>0005/0008 <b>X Settings</b> | ESC |   |
|-------------------------------------|-----|---|
| Display                             | Off |   |
| Video Playback                      | On  |   |
| Video Thumbnail                     |     |   |
| Image Thumbnail                     |     |   |
| Start Slideshow                     | 110 |   |
| HD STORAGE 10:43                    | HD1 | D |

#### 24 Start Slideshow

Set up if enable slideshow

| PAGE<br>0005/0008 🛠 Settings | ESC       |   |
|------------------------------|-----------|---|
| Display                      | All       |   |
| Video Playback               | No        |   |
| Video Thumbnail              |           |   |
| Image Thumbnail              |           |   |
| Start Slideshow              | > '       |   |
| torage 10:44                 | 6 (B) HD1 | D |

## 25 Slideshow Duration

Set up slideshow duration amont 3 / 5 / 7 / 10 seconds.

| PAGE<br>0006/0008 🛠 Settings | ESC 🔊   |
|------------------------------|---------|
| Slideshow Duration >         | 3 sec   |
| Firmware Upgrade             | 5 sec   |
| Restore Factory Setting      | 7 sec   |
| Power On Password            | 10 sec  |
| Set Power On Password        |         |
| STORAGE 10:49                | 5 HD1 ⊅ |

#### 26 Firmware Upgrade

Save the upgrade firmware file onto memory card and touch "firmware upgrade" button. After the system is updated, it will reboot automatically. If the message "Update Error" is shown, it means the upgrade is failed due to incomplete file or damaged memory card. Please use other memory card, or reboot the device after inserting the memory card.

| PAGE Settings           | ESC     | PAGE<br>0006/ | nona 🛠 Settings |         | ESC |
|-------------------------|---------|---------------|-----------------|---------|-----|
| Slideshow Duration      | 3 sec 🔨 | Slidesh       | Firmware        | Upgrade |     |
| Firmware Upgrade        |         | Firmwa        | HD PVR v1.00    | UGRADE  |     |
| Restore Factory Setting |         | Restor        | 2013/05/10      |         |     |
| Power On Password       | Off     | Power         |                 |         |     |
| Set Power On Password   |         | Set Po        |                 | Lance   |     |
| Storage 10:50           | 🕒 HD1 🗾 |               | IO:55           |         | 1 🤣 |

### 27 Restor Factory Setting

Select Ok to reset the unit to default values

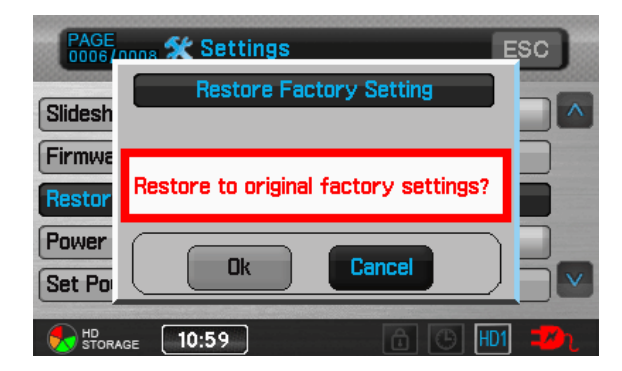

#### 28 Power On Password

Select On to activate PV-1000Touch password protection. Enter password each time you turn on PV-1000Touch.

| PAGE<br>0006/0008 <b>X Settings</b> |          | ESC   |   |
|-------------------------------------|----------|-------|---|
| Slideshow Duration                  | 00000000 | Off   |   |
| Firmware Upgrade                    |          | On    |   |
| Restore Factory Setting             |          |       |   |
| Power On Password                   | >        |       |   |
| Set Power On Password               |          |       |   |
| torage 11:01                        | 6        | B HD1 | D |

#### 29 Set Power On Password

Enter the password

| PAGE                    | ES        | 50 | Setup Device Password<br>0 1 2 3 4 5<br>Confirm Device Password |          |    |   |           |               |                         |     |   |
|-------------------------|-----------|----|-----------------------------------------------------------------|----------|----|---|-----------|---------------|-------------------------|-----|---|
| Slideshow Duration      | 3 sec     |    |                                                                 |          |    |   |           |               |                         |     |   |
| Firmware Upgrade        |           | 5  |                                                                 | ES       | SC | - |           | $\rightarrow$ | En                      | ter | J |
| Restore Factory Setting |           |    |                                                                 | 0        | 1  | 2 | 3         | 4             | 5                       | 6   |   |
| Power On Password       | Off       |    |                                                                 | 7        | 8  | a |           | R             | $\overline{\mathbf{C}}$ |     |   |
| Set Power On Password   |           |    |                                                                 | <u> </u> |    |   | $\square$ |               |                         |     |   |
| to storage 11:09        | 6 (G) HD1 | D  |                                                                 | E        | F  | G | Н         |               | PA                      | GE  | 1 |

#### 30 USB Connection Password

Select On to activate USB connection password. Each time you connect PV-1000Touch to equipment by USB cable, it requests password to open the folder.

| PAGE<br>0007/0008 🛠 Settings | ESC   |   |
|------------------------------|-------|---|
| USB Connection Password >    | Off   |   |
| Set USB Connection Password  | On    |   |
| Touch Panel Calibration      |       |   |
| Create Logs                  |       |   |
| View Log                     | 1     |   |
| STORAGE 11:12                | B HD1 | D |

### 31 Set USB Connection Password

| PAGE<br>0007/0008 <b>X Settings</b>                                                           | ESC           | Setup USB Connect Password<br>A B C D<br>Confirm USB Connect Password |       |   |    |   |     |   |    |
|-----------------------------------------------------------------------------------------------|---------------|-----------------------------------------------------------------------|-------|---|----|---|-----|---|----|
| USB Connection Password                                                                       | On            | AB                                                                    | C D 📕 | _ | 1  |   |     |   |    |
| Set USB Connection Password                                                                   | ESC ← → Enter |                                                                       |       |   |    |   | ter |   |    |
| Touch Panel Calibration         0         1         2         3         4         5         6 |               |                                                                       |       |   |    |   |     |   |    |
| Create Logs                                                                                   | On            |                                                                       | 7     | 8 | 9  |   | B   | C |    |
| View Log                                                                                      |               |                                                                       | Ľ     | Ľ | ĻĽ | Ľ | Ľ   |   |    |
|                                                                                               |               |                                                                       | E     | F | G  | H |     |   | GE |

#### **32** Touch Panel Calibration

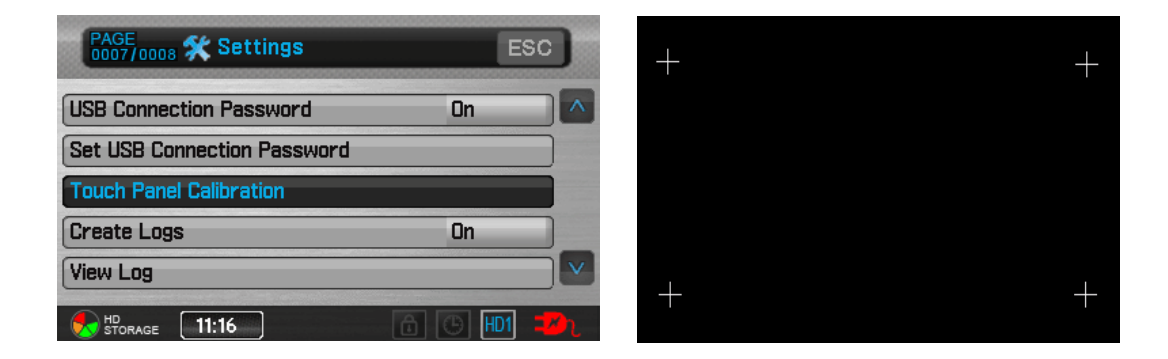

Touch the screen for the calibration.

#### 33 Create Logs

Record all log times for power on/off, USB plug-in/out and record and playback. Touch the screen to choose the Off/On.

| PAGE<br>0007/0008 <b>X Settings</b> | Î  | ESC |   |
|-------------------------------------|----|-----|---|
| USB Connection Password             |    | Off |   |
| Set USB Connection Password         |    | On  |   |
| Touch Panel Calibration             |    |     |   |
| Create Logs                         | >  |     |   |
| View Log                            |    |     |   |
| HD<br>STORAGE 11:18                 | 66 | HD1 | D |

#### 34 View Log

Touch the View log on the screen to show Log record.

| PAGE<br>0007/0008 <b>X Settings</b> | ESC       | PAGE<br>0001/0001 E Log | ESC           |
|-------------------------------------|-----------|-------------------------|---------------|
| USB Connection Password             | On        | /201305/                |               |
| Set USB Connection Password         |           | ♦ 20130503.LUG          | _             |
| Touch Panel Calibration             |           |                         |               |
| Create Logs                         | On        |                         |               |
| View Log                            |           |                         |               |
| storage 11:19                       | 6 🕒 HD1 🚁 | STORAGE 17:23           | 6 (G) HD1 201 |

| ESC                          | V                                                                                                    | ^                                                                                                    |
|------------------------------|----------------------------------------------------------------------------------------------------|----------------------------------------------------------------------------------------------------|
| Device ID : KANE-0213        |                                                                                                    |                                                                                                    |
| Date : 2013-05-03            |                                                                                                    |                                                                                                    |
|                              |                                                                                                    |                                                                                                    |
| PM-01-21-52:Power On         |                                                                                                    |                                                                                                    |
| PM-01-21-58:Firmware Upgrade |                                                                                                    |                                                                                                    |
| PM-01-21-58:Power Off        |                                                                                                    |                                                                                                    |
|                              |                                                                                                    |                                                                                                    |
|                              |                                                                                                    |                                                                                                    |
|                              | ESC<br>Device ID : KANE-0213<br>Date : 2013-05-03<br>PM-01-21-52:Power On<br>PM-01-21-58:Firmware Upgrade<br>PM-01-21-58:Power Off | ESC<br>Device ID : KANE-0213<br>Date : 2013-05-03<br>PM-01-21-52:Power On<br>PM-01-21-58:Firmware Upgrade<br>PM-01-21-58:Power Off |

#### 35 Save All Logs

Touch the screen to choose if save the logs to HDD or SD.

| PAGE<br>0008/0008 🛠 Settings | ESC       |
|------------------------------|-----------|
| Save All Logs                | + HDD     |
| Device Information           | SD        |
|                              |           |
|                              |           |
|                              |           |
| HD<br>STORAGE 11:24          | 🗈 🕒 HD1 🗾 |

#### **36 Device Information**

Show information about PV-1000TOUCH

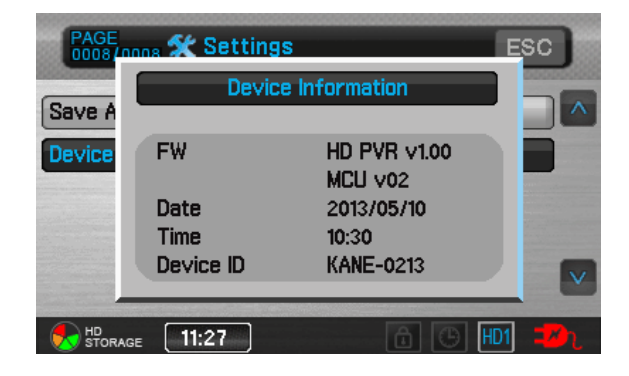

## 6. Video Playback

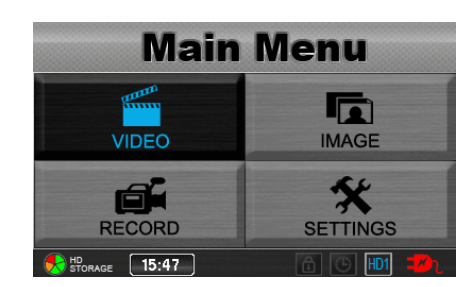

Operations on Main Menu  $\triangleright$ 

Select "VIDEO" on the main menu to enter playback list.

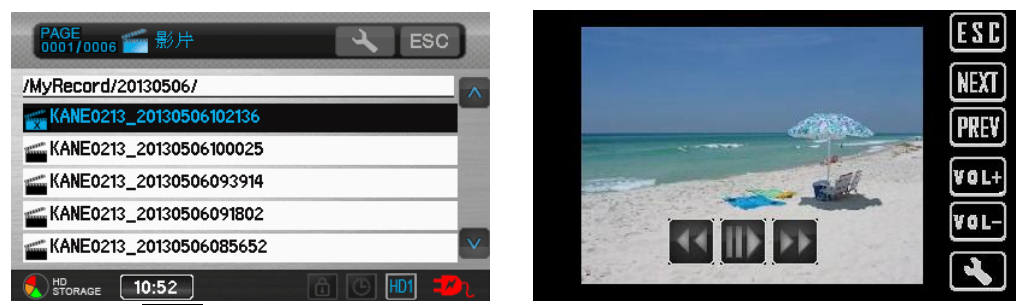

Touch the ESC on the screen to stop playing and return to the last page

#### $\triangleright$ **Fast Playback**

**Double Speed Playback**: Touch **D** during normal ∻

playback, the video file will be played with a speed two

controland press

times quicker; touch **III** to return to the normal

playback speed. or press x 1 time on the remote

to normal speed playing.

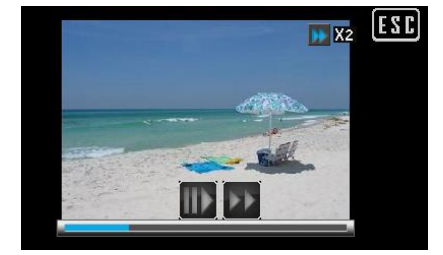

#### ♦ 4 Times Speed Playback: Touch twice on the screen during normal

playback ,the video file will be played with a speed four times quicker; Touch

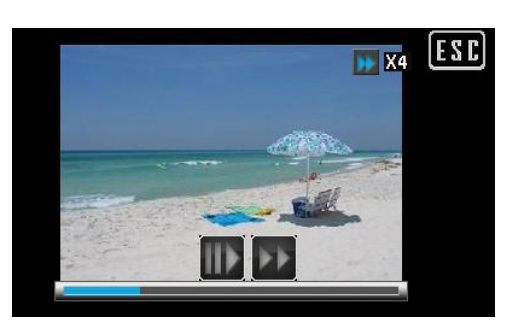

resume to the normal playback speed.

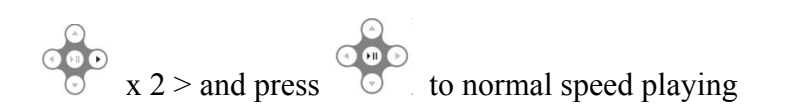

8 times Speed Playback: Touch three times
 during normal playback or, the video file will be played
 with a speed eight times quicker; Touch to
 resume to the normal playback speed.

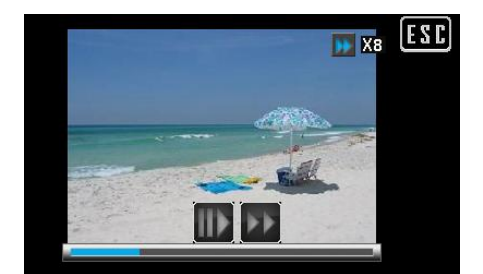

x 3 > and press to normal speed playing

- Slow motion function
- ♦ 1/2 Speed slow motion: Touch  $\square$  on the screen after pausing  $\square$  the playback,

the video file will be played in 1/2 slow motion; touch **u** on the screen to resume the normal playback speed.

 $\diamond$  On the remote control : Press

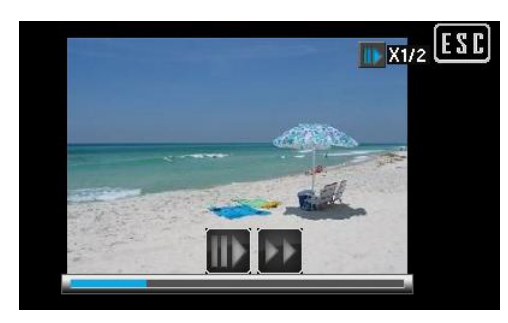

1/4 Times Speed Playback: Touch twice after pausing the playback, the video file will be played in 1/4 slow motion; touch to resume the normal playback speed.

On the remote control, you can press

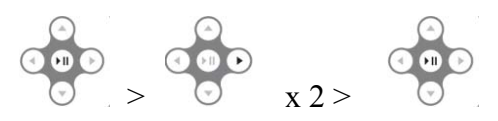

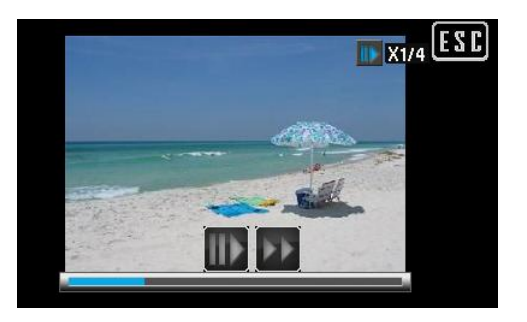

- 1/8 times Speed Playback: press three times after pausing the playback,
   the video file will be played in 1/8 slow motion; touch to resume the normal playback speed.
- $\diamond$  On the remote control, you can press

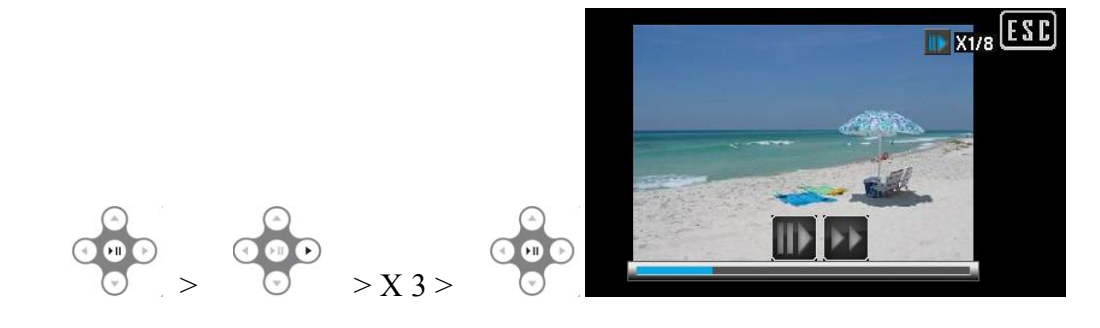

#### Reverse Playback >

 $\diamond$  Two times reverse playback: touch  $\square$  on the screen during normal playing,

the video file will be played with a speed two times quicker; touch **W** on the

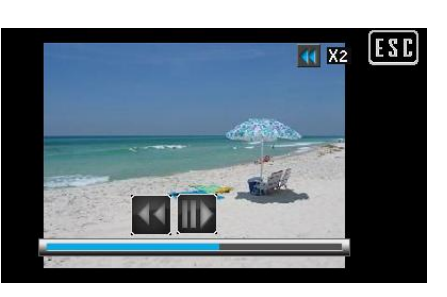

screen to resume the normal playback speed.

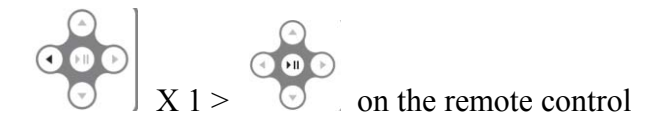

✤ Four times reverse playback: touch twice during normal playing, the video

file will be played with a speed four times quicker; touch **D** on the screen to resume the normal playback speed.

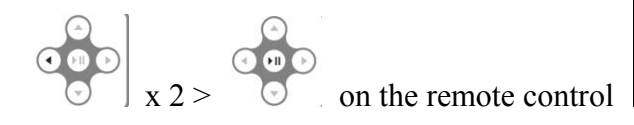

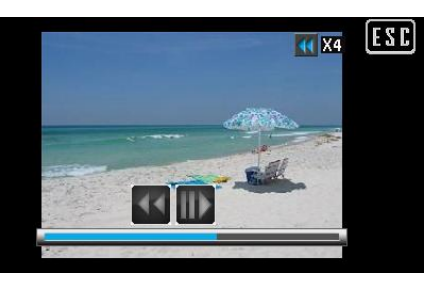

♦ Eight times reverse playback: touch three times on the screen during normal

playing, the video file will be played with a speed eight times quicker; touch

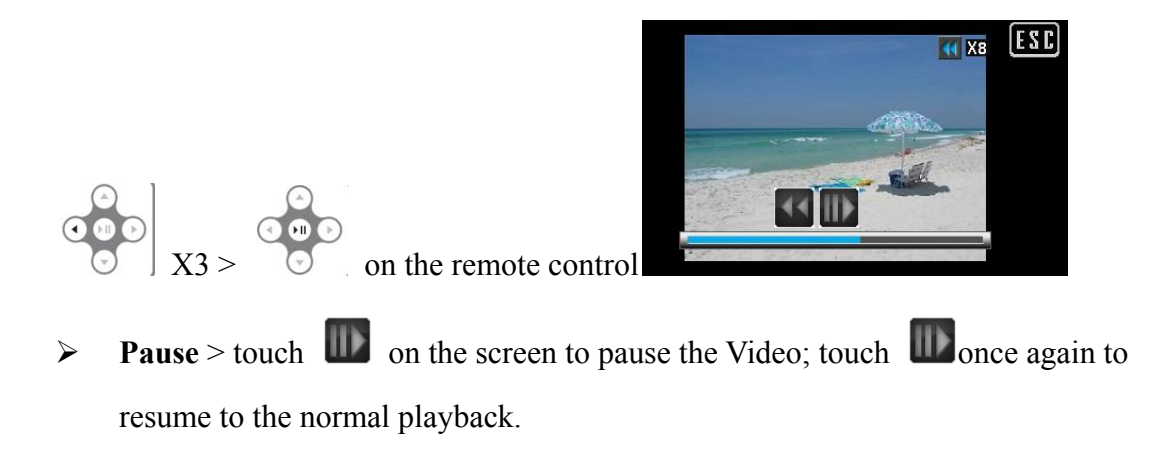

Press

on the remote control to stop playing, press

again to play.

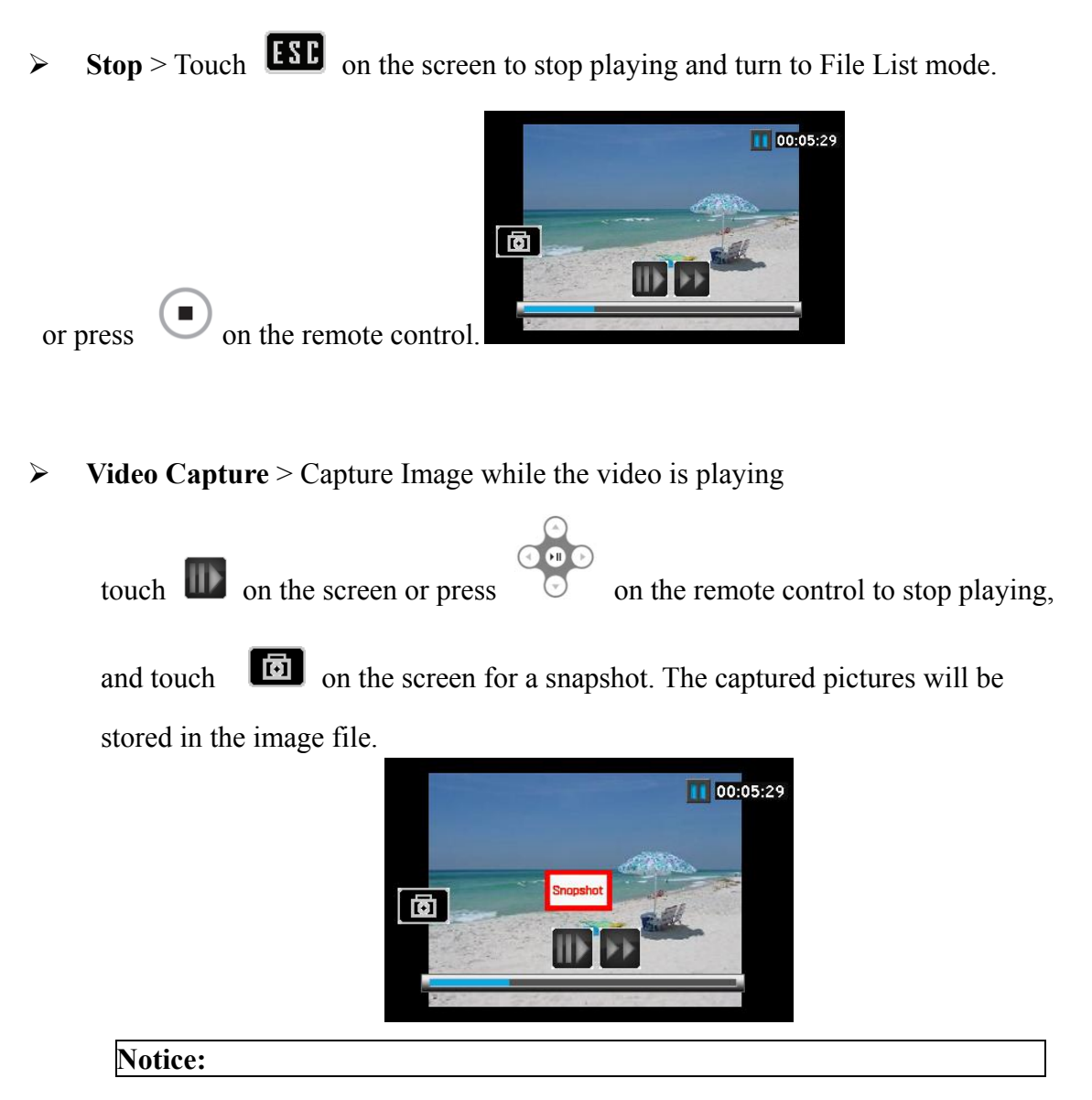

It is unable to capture an image by using remote control.

## 7. Video Editing

- During Video Playback > Touch on the screen or Press on the remote control, the video will be paused, and the setting items will appear :
  - ♦ Video Playback (Repeat All/All/One/Repeat One)
  - ♦ Full screen (on/off)
  - ♦ Display (LCD/TV/BOTH)

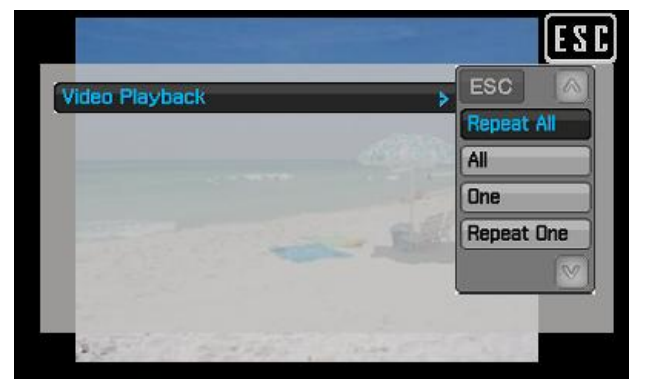

In File List mode > Touch on the screen or Press on the control, the setting items will appear :

on the remote

SETUP

SETUP

 $\triangleright$ 

- ♦ Video Playback (Repeat All//All/One/Repeat One)
- ♦ Video Thumbnail (on/off)
- ♦ Delete (One/All)
- $\diamond$  Deletion Lock( On/Off)
- $\Leftrightarrow \quad \text{Copy (One/All)}$

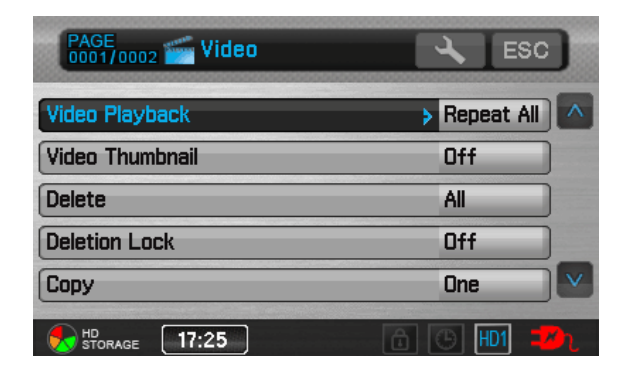

- $\Rightarrow MOVE (One/All)$
- $\diamond$  File Information

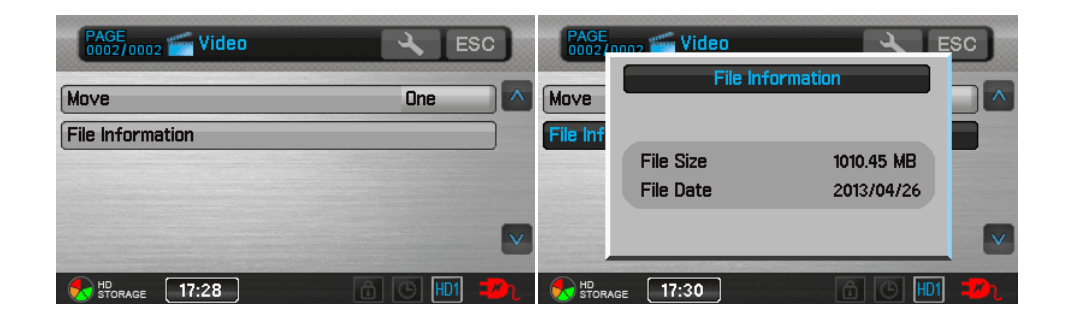

SETUP

on

In upper layer of the File List > Touch on the screen or Press the remote control, the setting items will appear :

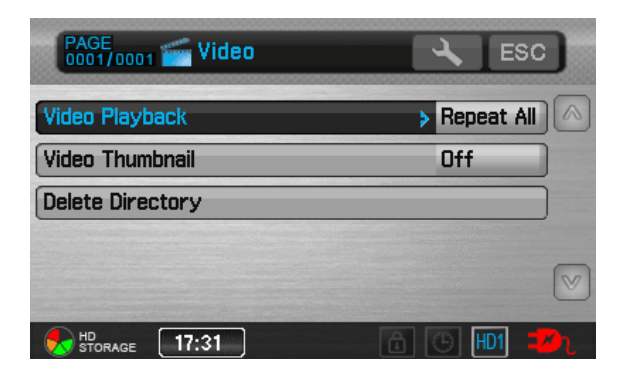

- ♦ Video Playback (Repeat All//All/One/Repeat One)
- ♦ Video Thumbnail (on/off)
- ♦ Delete Directory (One/All)

## 8.Photo Browsing

Operations on the Main Menu

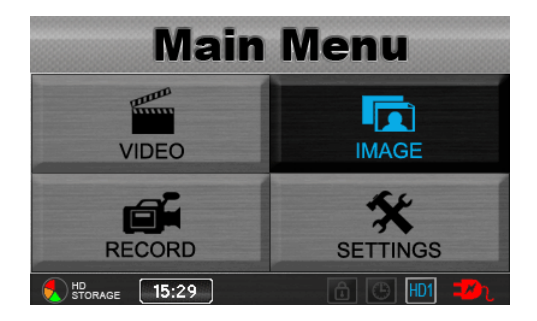

On the Main Menu, touch IMAGE on the screen entering to the newest file, touch the file name on the screen to browse the selected photo.

| /MyRecord | /2013042 | 6/       |                |     |  |   |
|-----------|----------|----------|----------------|-----|--|---|
| KANE02    | 13_20130 | 4261004  | 23 <b>_SNP</b> | 003 |  |   |
| KANE02    | 13_20130 | 42610042 | 23 <b>_SNP</b> | 002 |  |   |
| KANE02    | 13_20130 | 42610042 | 23 <b>_SNP</b> | 001 |  |   |
|           |          |          |                |     |  |   |
|           |          |          |                |     |  | 0 |

After browsing the photo, Touch **ESC** on the screen to the upper level of the file, touch **ESC** on the screen entering to the latest photo file, touch **ESC** once again to MyRecord file and the last returning to the Main Menu.

| PAGE<br>0001/0001 | 🔧 ESC              | PAGE<br>0001/0001 | ESC                |
|-------------------|--------------------|-------------------|--------------------|
| /MyRecord/        |                    | 1                 |                    |
| <b>201304</b> 26  |                    | MyRecord 📂        |                    |
| 20130425          |                    |                   |                    |
| 20130424          |                    |                   |                    |
| <b>201304</b> 23  |                    |                   |                    |
| <b>201304</b> 22  | $\bigtriangledown$ |                   | $\bigtriangledown$ |
| STORAGE 17:35     | 6 🕒 HD1 💋          | torage 17:36      | 6 B HD1 🗾          |

#### Zoom in the photo by 2 times/4 times

 $\diamond$  Zoom in by 2 times:

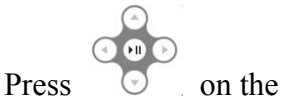

on the remote control one time

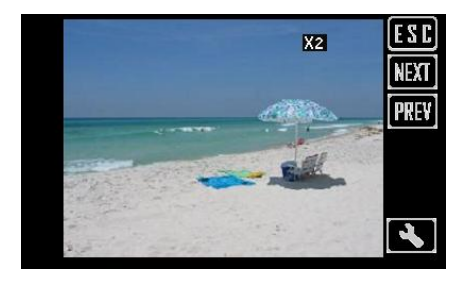

 $\diamond$  Zoom in by 4 times: press

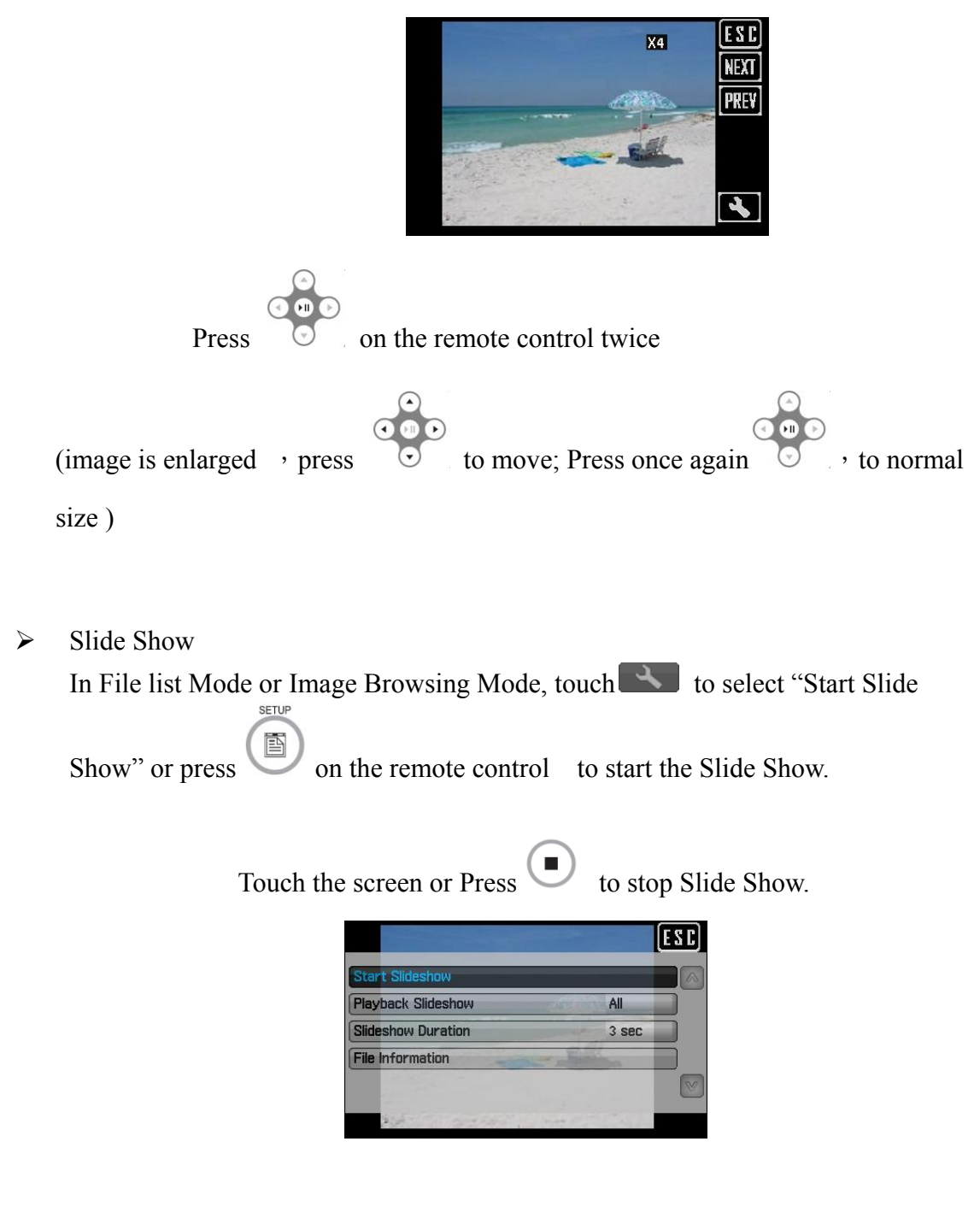

## 9.Photo Editing Mode

> During selecting photo in an image file :

Touch on the screen or press

on the remote control, the setting

items appear:

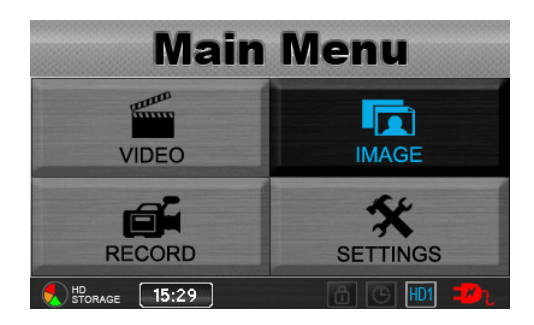

- ♦ Start Slideshow
- ♦ Image Thumbnail ( On/Off)
- ♦ Delete (On/Off)
- ♦ Deletion Lock(On/Off)
- ♦ Copy(One/All)

| PAGE<br>0001/0002 | SC ESC  | D |
|-------------------|---------|---|
| Start Slideshow   |         | ^ |
| Image Thumbnail   | Off     |   |
| Delete            | One     |   |
| Deletion Lock     | Off     |   |
| Сору              | All     | V |
| torage 17:46      | â 🖲 🖽 🗖 | n |

- ♦ Move (One/All)
- ♦ Playback Slideshow(All/No)
- $\Rightarrow$  Slideshow Duration (3/5/7/10 sec)
- ♦ File Information

| PAGE<br>0002/0002   | ES(       |    | PAGE<br>0002/0 | Image     | <u>عر</u> ۱ | ESC          |
|---------------------|-----------|----|----------------|-----------|-------------|--------------|
| Move                | One       |    | Move           | File Inf  | ormation    |              |
| Playback Slideshow  | All       |    | Playba         |           |             |              |
| Slideshow Duration  | 3 sec     |    | Slidesh        | File Size | 147.30 KB   |              |
| File Information    |           |    | File Inf       | File Date | 2013/04/26  |              |
|                     |           | V  |                |           |             | V            |
| HD<br>STORAGE 17:48 | 6 🕒 HD1 🕇 | Dr |                | se 17:49  | G (B) HD1   | ] <b>D</b> r |

During Photo Browsing:

touch Son the screen or press on the remote control, the setting items appear:

SETUP

- ♦ Start Slideshow
- ♦ Playback Slideshow (All/No)
- $\diamond$  Slide Show Duration (3 sec/ 5 sec/ 7 sec/10 sec)
- ♦ File Information

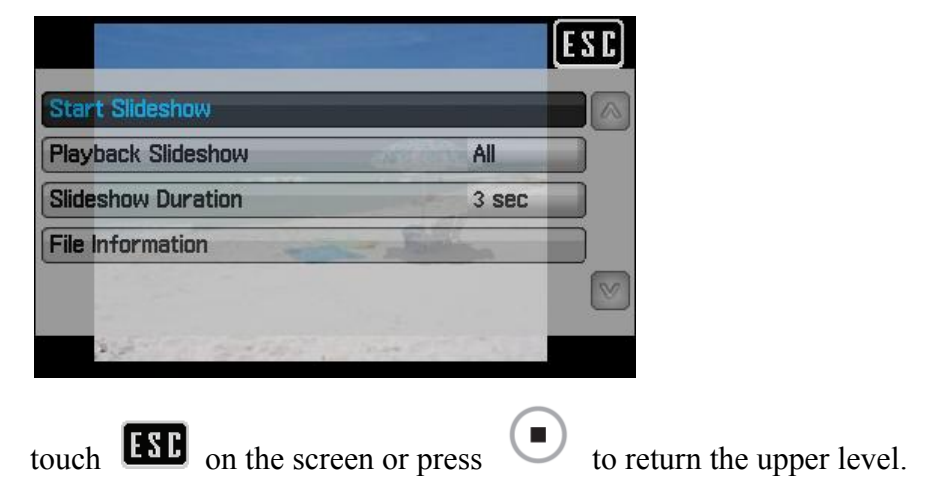

➤ In the File List Mode :

touch on the screen or press on the remote control, the setting items appear:

SETUP

| PAGE<br>0001/0001 Image | ESC       | ] |
|-------------------------|-----------|---|
| Start Slideshow         |           |   |
| Image Thumbnail         | Off       |   |
| Playback Slideshow      | All       |   |
| Slideshow Duration      | 3 sec     |   |
| Delete Directory        |           |   |
| HD<br>STORAGE 17:52     | 🗂 🕒 HD1 🗾 | h |

- ♦ Start Slideshow
- ♦ Image Thumbnail (On/Off)
- ♦ Playback Slidshow(All/No)

- $\diamond$  Slide show Duration (3 sec/ 5 sec/ 7 sec/10 sec)
- ♦ Delete Directory

## **10 File Format**

#### ♦ File Format

|     | Baseline               |
|-----|------------------------|
| JPG | Lower than 4032 * 4032 |

## 11 Record

Connect a camera to the PV-1000Touch

Touch RECORD on the main menu , or press

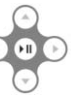

on the remote control to

choose the function : Preview/Pre-event/Pre-motion/Motion Detection.

| Main             | Menu     | Record        | ESC                 |
|------------------|----------|---------------|---------------------|
| VIDEO            | IMAGE    | Preview       | Pre-event           |
| RECORD           | SETTINGS | Pre-motion    | Motion<br>Detection |
| ND STORAGE 17:24 | ā 🕒 🖽 🖚  | STORAGE 17:55 | б 🕒 🔟 🛷             |

#### (1) Preview

Before connecting an external camera, there's no signal on the screen; after connecting, screen will show up preview mode and stand by to record.

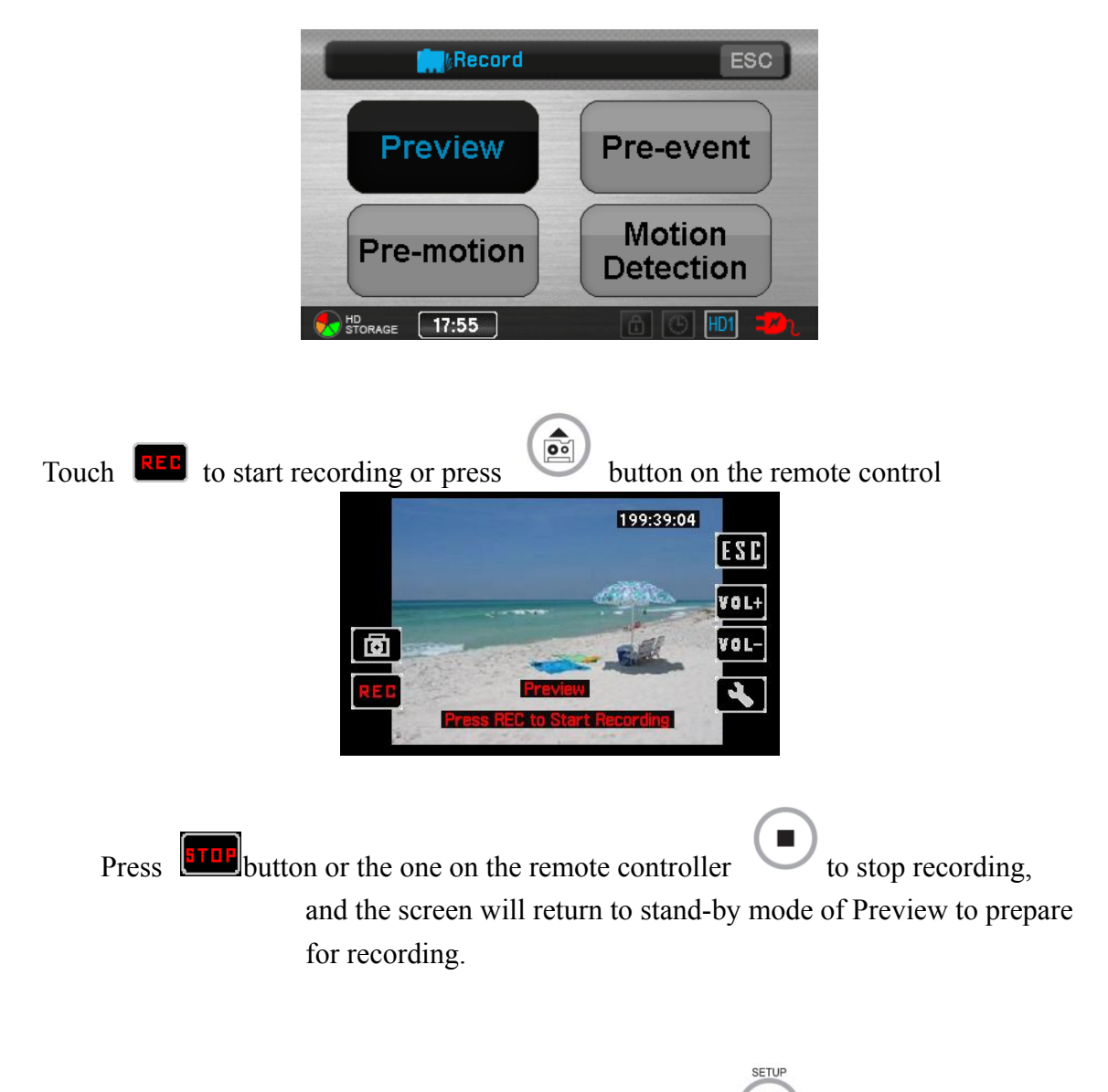

- In Preview mode, touch is on the screen or Press on the remote control, the setting items appear:
- ♦ Resolution ( 320x240 / 640x480 / 720x480 / 1024x768 / 1280x720 / 1280x960 )
- ♦ Quality(Good/Normal/Low)
- ♦ Frame Rate( 1 / 5/ 15 /20/30)
- ♦ Audio (Enable/Disable)
- ♦ Frame Counter Stamp (On/Off)

| Resolution >        | 1280x96 <b>0</b> |
|---------------------|------------------|
| Quality             | High             |
| Frame Rate          | 30               |
| Audio               | Enable           |
| Frame Counter Stamp | On               |

| Timestamp              | > On                                                                                                    |    |
|------------------------|----------------------------------------------------------------------------------------------------|----|
| Device ID Stamp        | On                                                                                                    |    |
| Microphone Sensitivity | and the second second s |    |
| Overwrite              | Disable                                                                                                    | ٦. |

- ♦ Timestamp (On/Off)
- ♦ Device ID Stamp (On/Off)
- ♦ Microphone Sensitivity
- ♦ Overwrite(Disable)

#### (2) Pre-event

Feature:

As soon as the record function is triggered, the video automatically trace back 15 seconds before the record button is pressed.

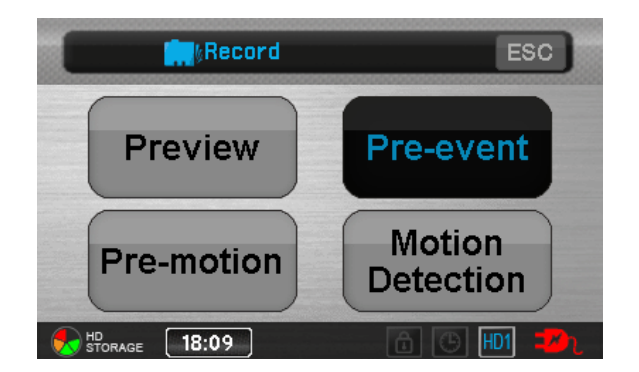

> Touch Pre-event to enter Pre-event mode.

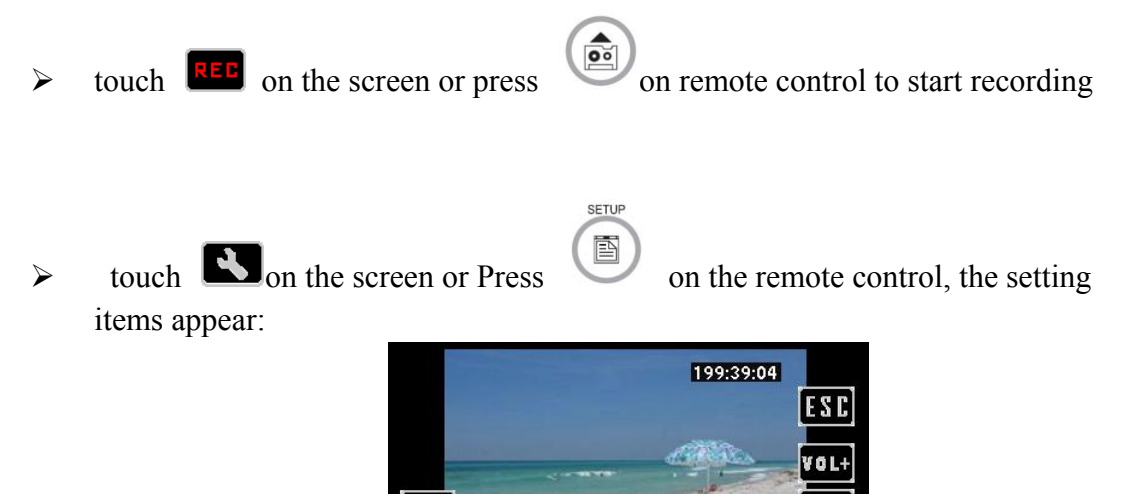

♦ Resolution ( 320x240 / 640x480 / 720x480 / 1024x768 / 1280x720 / 1280x960 )

IOL-

 $\overline{\mathbf{O}}$ 

 $\triangleright$ 

- ♦ Quality( 1 / 5/ 15 /20/30)
- ♦ Frame Rate (30/
- ♦ Audio (Enable/ Unable)

♦ Frame Counter Stamp (On/Off)

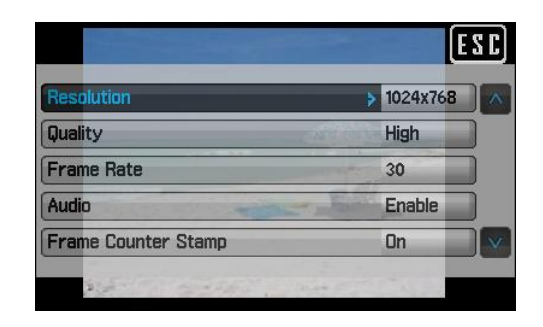

- ♦ Timestamp (On/Off)
- ♦ Device ID Stamp (On/Off)
- $\Rightarrow \quad \text{Pre-event Duration (30 sec + 15 sec)}$
- ♦ Microphone Sensitivity
- ♦ Over-write (Disable/Enable)

|                        |         | E S C |  |
|------------------------|---------|-------|--|
| Timestamp              | > On    |       |  |
| Device ID Stamp        | On      |       |  |
| Pre-event Duration     | 15 sec  |       |  |
| Microphone Sensitivity |         |       |  |
| Overwrite              | Disable |       |  |

#### (3) Pre-motion

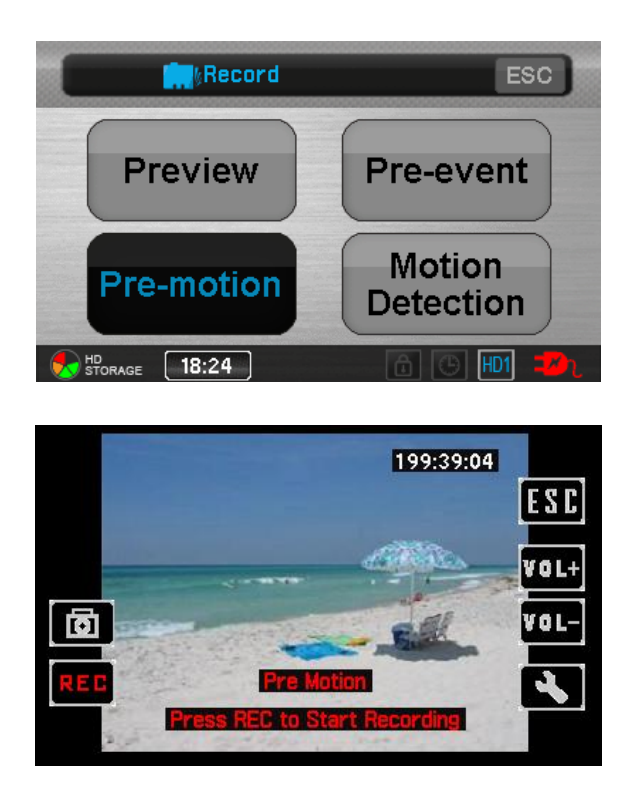

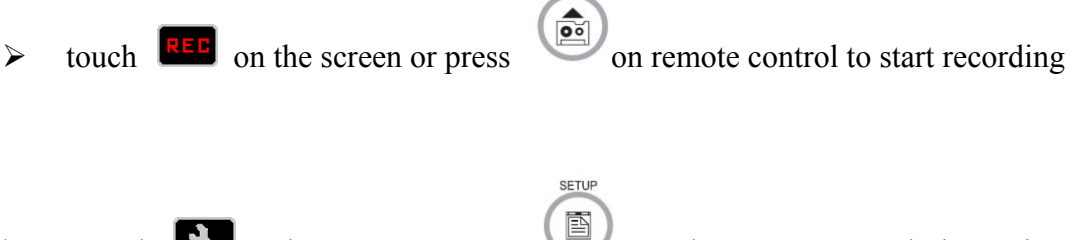

touch Son the screen or Press on the remote control, the setting items appear:

- ♦ Resolution( 320x240 / 640x480 / 720x480 / 1024x768 / 1280x720 / 1280x960 )
- ♦ Quality( 1 / 5/ 15 /20/30)
- ♦ Frame Rate (30/
- ♦ Audio (Enable/ Unable)
- ♦ Frame Counter Stamp (On/Off)
- $\diamond$
- ♦ Timestamp ( On/Off)
- ♦ Device ID Stamp(On/Off)
- $\Rightarrow$  Frame Rate (30/
- ♦ Audio (Enable/ Unable)
- ♦ Frame Counter Stamp (On/Off)

| Resolution          | 1280x960 | / |
|---------------------|----------|---|
| Quality             | High     | ] |
| Frame Rate          | 30       | ] |
| Audio               | Enable   | ] |
| Frame Counter Stamp | On       |   |

| Timestamp              | > On   |  |
|------------------------|--------|--|
| Device ID Stamp        | On     |  |
| Pre-event Duration     | 5 sec  |  |
| Motion Detect Level    | High   |  |
| Motion Detect Duration | 30 sec |  |

#### Motion Detection

If the recording environment is still, recording will stop, show Detecting.... will appear in the bottom of screen until the environment has some motion, the recording will start again, and the same condition will be repeated.

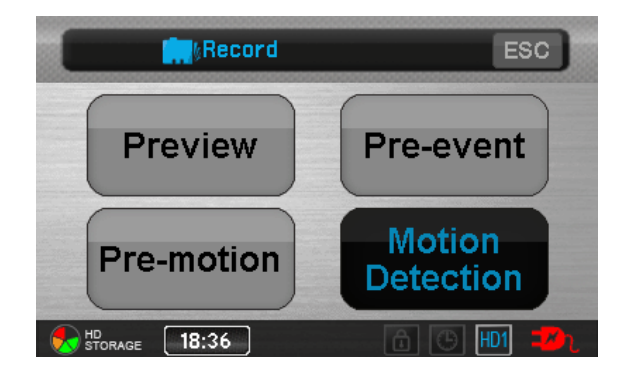

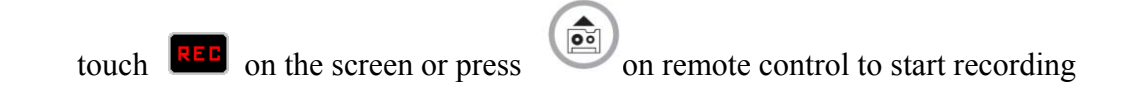

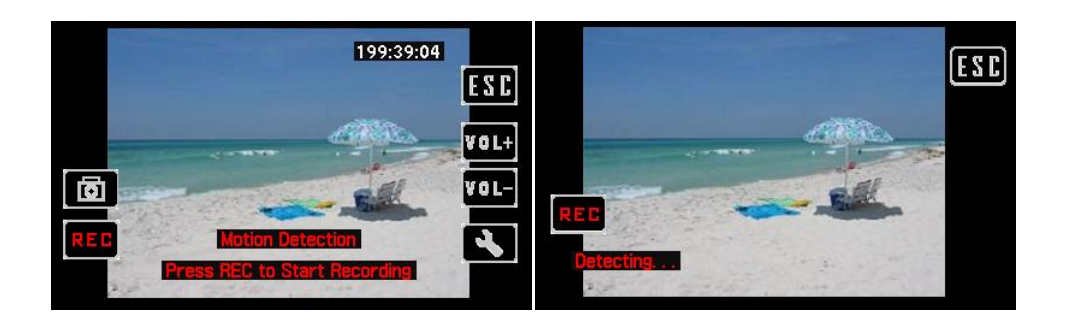

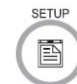

on the remote control, the setting items

♦ Resolution( 320x240 / 640x480 / 720x480 /

touch **Son** the screen or Press

- 1024x768 / 1280x720 / 1280x960 )
- ♦ Quality(Good/Norma/ Low)
- ♦ Frame Rate (1 / 5/ 15 /20/25)
- ♦ Audio (Enable/Disable)

appear:

- ✤ Frame Counter Stamp (On/Off)
- ♦ Timestamp (On/Off)
- ♦ Device ID Stamp (ON/Off)
- ♦ Display (LCD/TV/BOTH)
- $\diamond$  Motion Detect Duration(30 sec/1/3/5//10 min)
- ♦ Motion Detect Zone

| Resolution         | > 720x480 |
|--------------------|-----------|
| Juality            | Normal    |
| Frame Rate         | 30        |
| ludio              | Enable    |
| rame Counter Stamp | On        |

| Timestamp              | 👂 On  |  |
|------------------------|-------|--|
| Device ID Stamp        | On    |  |
| Motion Detect Level    | High  |  |
| Motion Detect Duration | 1 min |  |
| Motion Detect Zone     |       |  |

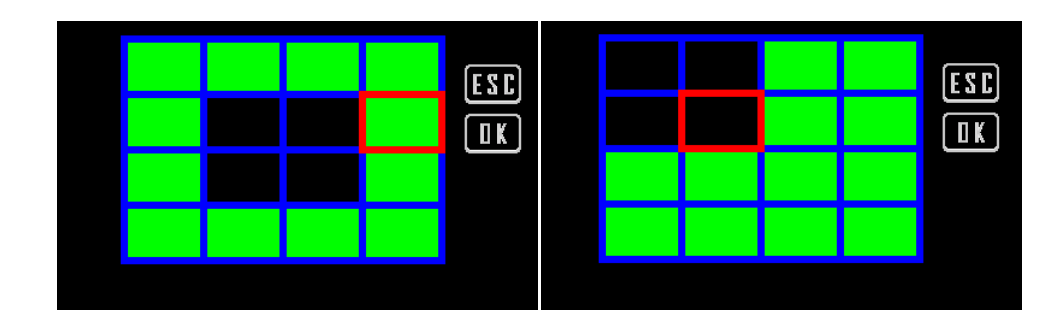

- ♦ Microphone sensitivity
- ♦ Over-write

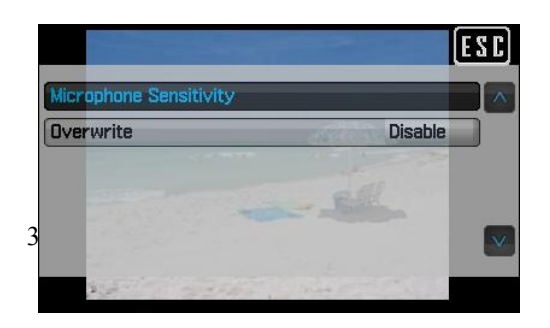

Video Capture > Capture Image while recording

Touch file.

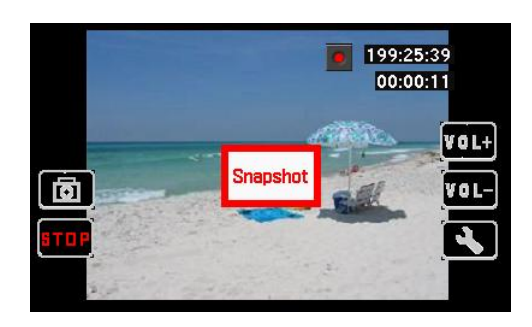